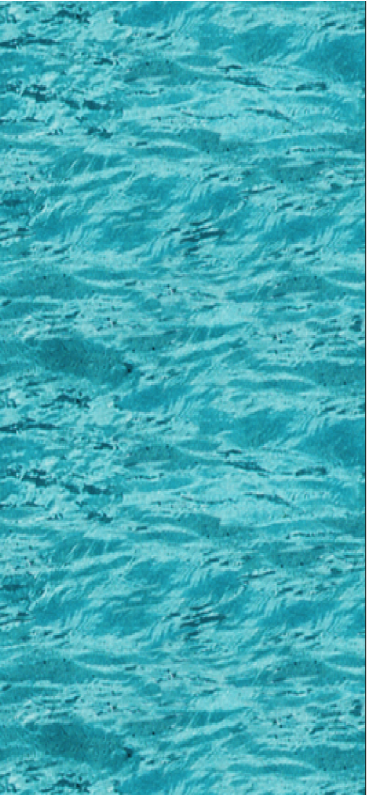

# **Power Presenter RE**

簡易使用手冊

## 安裝前注意事項

- 開啟 Power Presenter 之前,請先確定手寫板與電腦之 UBS 插槽連結正確。
- Power Presenter 主要是與 Microsoft PowerPoint 搭配使用。
- 當 PowerPoint 未開啟時,手寫板僅為一般滑鼠工具及手寫輸入軟體,無支援 Microsoft Power Point的功能。
- 軟硬體安裝順序:
  - 1. 手寫板驅動程式
  - 2. Power Presenter RE
  - 3. 以USB線連接手寫板及電腦之USB插槽。

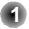

#### 硬體安裝

♀ 將 USB 接線頭較大的一端與電腦的 USB 插槽 連接。

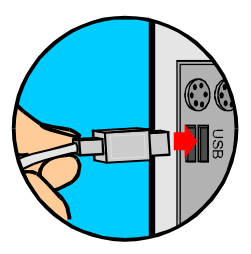

★ 在開啟 Power Presenter 之前,請確定手寫版裝置已經 與電腦之 USB 插槽正確連結。否則 Power Presenter 將不會被啟動。

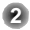

### 開啟Power Presenter RE

☆ 有下列兩種方法可以開啟Power Presenter RE:

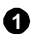

● 在桌面Power Presenter RE捷徑上左擊兩 下即可開啟且開始使用手寫版。

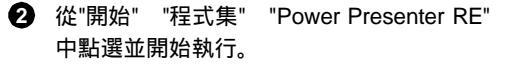

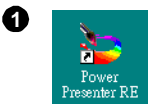

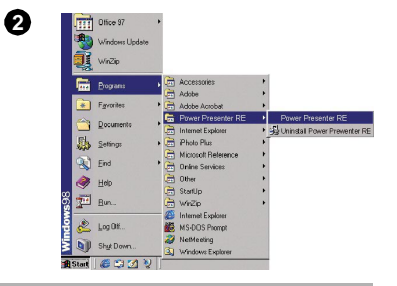

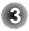

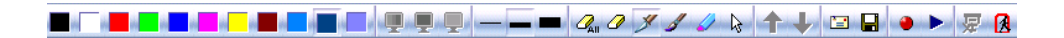

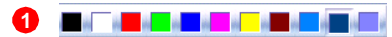

**色盤**: 可任意選擇喜愛的顏色作為筆觸顏色。

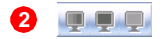

幻燈片/黑板/白板: 這三個圖示會在 Microsoft PowerPoint 啟動且預備播放幻 燈片時亮起。藉由點選這三個圖示,可在播放時同時切換 到黑板或白板模式來作註解或是書寫。

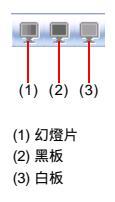

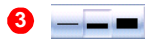

**筆觸粗細:** 有三種不同筆觸粗細可供選擇。

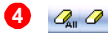

橡皮擦工具:

可選擇 "清除全部" 或是 "橡皮擦" 來修正以書寫的區域。

注意:當使用 "橡皮擦" 時, 可清除單一線條, 或者是做一封閉區域來清除區域內的書寫紀錄。

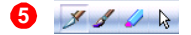

筆工具 / 指標:

有鋼筆、毛筆、麥克筆三種書寫工具可選擇作為書寫工具。在書寫過程中如果想以箭號來作為指標,只要在箭 號指標上點選就可以切換。

注意:當使用 "鋼筆" 時,書寫痕跡不會因為在手寫板上施壓不同而改變;可是如果使用 "毛筆"時就會因施壓不同而改變書寫痕跡。

6

上一張 / 下一張:

這兩個圖示在 Microsoft PowerPoint 啟動時會亮起。 點選這兩 個圖示可以幫助你任意選擇切換前後幻燈片。

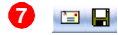

郵寄/儲存:

這兩個功能可直接郵寄或是儲存現在所在的整個畫面(檔案為 jpg格式)。

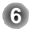

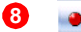

錄製與播放:

此功能可幫助你錄製文件中的註解或者是備忘錄 (不限於與 Microsoft PowerPoint 一起使用)。 而當你希望再次講解該份文件時,及可使用播放 功能再次講解。

》 錄製:

- 1. 請先準備好你的筆工具。.
- 2. 點擊在 Power Presenter RE 工具列上的 圖 示即可開始錄製。
- 當註解完成,點擊工具列上的 
  圖示即可停止錄製。

#### ☆ 播放:

- 1. 點擊在 Power Presenter RE 工具列上的 🍉 圖 示。
- 2. 全螢幕的播放視窗會自動跳出。
- 點擊螢幕下方控制列上的 
  圖示即可開始播 放。

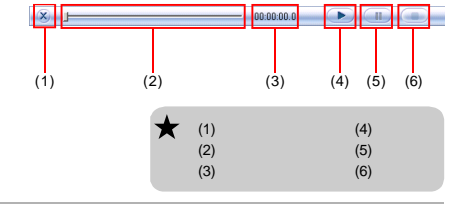

7

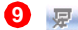

結束幻燈片播放:

此圖示在幻燈片播放時會亮起。點選此圖示即會結束現正在播放的幻燈片。

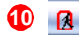

退出Power Presenter:

點選此圖示即會退出Power Presenter。

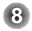

### 疑難解決

★ 如果你的預設處理信件系統為
 Outlook Express 4.0 (Win 98 初版預
 設),請至 Outlook Express 4.0 中的"工
 具" "選項"。請對照右圖隻對話框選
 擇應勾選項目,確定之後請按 "OK" 完
 成設定。

如果預設信件系統不是Outlook Express 4.0 ,可以不用作此設定動作。

General Send Read Security Dial Up Advanced General Settings Check for new messages every 30 🚔 minute(s) Play sound when new messages arrive Empty messages from the 'Deleted Items' folder on exit Automatically put people I reply to in my Address Book Make Outlook Express my default e-mail program Aake Outlook Express my default Simple MAPI client Make Outlook Express my default news reader When starting, go directly to my "Inbox' folder Notify me if there are any new newsgroups Automatically display folders with unread messages 0K Cancel

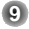